# دلیل تحدیث برنامج مستقبل CD/USB

#### مقدمة

- يقدم هذا المستند شرحًا لإجراءات واحتياطات تحديث برنامج مستقبل CD/USB.
- في حالة حدوث خطأ أثناء تحديث البرنامج، فقد يصبح مستقبل CD/USB غير قابل للاستخدام. تأكد من قراءة الإجراءات والاحتياطات التالية بعناية قبل تحديث البرنامج.

## الطرز المعنية

يمكن استخدام هذا المُحدث لتحديث طرز البرامج التالية:

حمجموعة الطراز أ>

•KDC-W4737U •KDC-W4537UG •KDC-W4537UA •KDC-X491 •KDC-MP435U •KDC-MP4036U •KDC-W4737UY •KDC-W4537UGY •KDC-W4537UAY KDC-MP5036U •KDC-W6537UY •KDC-W6537U •KDC-X591 •KDC-MP535U حموموعة الطراز ب>

·KDC-W7537UY ·KDC-W7537U ·KDC-X891 ·KDC-X791 ·KDC-MP735U KDC-X8006U ·KDC-X7006U

## œ

تختلف إجراءات التحديث حسب كل مجموعة طراز.

## البرامج المعنية

يمكن استخدام هذا المُحدث في تحديث إصدار ات البر امج التالية:

الإصدار 02.03 أو الأقدم ارجع إلى "Checking the Firmware Version" أدناه للحصول على معلومات طريقة التحقق من إصدار البرنامج. باستخدام هذا المحدث، سيصبح إصدار البرنامج هو "Ver 02.16".

#### معلومات محدث البرنامج

اسم البرنامج (الحجم)

player01.rom (تقریبًا ۸۲۰ ڬ ب)

تحسينات وظيفية

ا. وقت أقل لتشغيل قرص CD بعد إدخاله.

٢. تصحيح المشكلة حيث لا يمكن تشغيل أقراص CD بشكل متكرر عند توصيل قارئ متعدد الكروت.

## إنشاء وسائط التحديث

إنشاء وسائط التحديث على الكمبيوتر

النسخ player01.rom الذي تم تنزيله على الكمبيوتر إلى أعلى دليل في جهاز USB.

## Ð

مُ تَأَكَّد من نسخ player01.rom إلى أعلى دليل في جهاز USB. لا يمكن إجراء التحديث إذا كان منسوحًا داخل مجلد.

## التحقق من إصدار البرنامج

حمجموعة الطراز أ>

- ١. اضغط على [SRC] وحدد "STANDBY" (وضع الاستعداد).
  - ٢. اضغط علىالزر [MENU] لدخول وضع القائمة.
- ٣. اضغط على مفتاح التحكم لأعلى/لأسفل لتحديد عنصر القائمة "F/W VER".
- ٤. يؤدي الضغط على مفتاح التحكم لليسار أو اليمين إلى عرض إصدار البرنامج.

#### <مجموعة الطراز ب>

- ١. اضغط على [SRC] وحدد "STANDBY" (وضع الاستعداد).
  - ٢. اضغط على الزر [FNC] لدخول وضع التحكم في الوظيفة.
    - ٣. أدر مفتاح التحكم لعرض "MENU" ثم اضغط
- ٤. يؤدي إدارة مفتاح التحكم وتحديد "F/W Version" إلى عرض إصدار البرنامج.

# طريقة تحديث البرنامج

## حمجموعة الطراز أ>

- ۱. صل "Update Media" بمستقبل CD/USB.
- عند بدء تشغيل ملفات الصوت أو ظهور "NO MUSIC" اضغط على الزر [MENU] لدخول وضع القائمة.
  - ٣. اضغط على مفتاح التحكم لأعلى/أسفل وحدد "F/W UP".
- ٤. اضغط على مفتاح التحكم لمدة ثانية واحدة على الأقل لبدء التحديث. يظهر "UPDATING" أثناء التحديث ويظهر "COMPLETE" عند الإنتهاء. يستغرق الأمر • ٤ ثانية تقريبًا لتحميل المُحدث.
- ٥. عند بدء تشغيل ملف الصوت أو ظهور "NO MUSIC" مرة أخرى، ارجع إلى Checking the"
  ٣ إلى Firmware Version" أعلاه وتحقق من عرض إصدار البرنامج "VER 2.16".

#### حمجموعة الطراز ب>

- ۱. صل "Update Media" بمستقبل CD/USB.
- ٢. عند بدء تشغيل ملف الصوت أو ظهور "No Music Data" اضغط على الزر [FNC] لدخول وضع التحكم في الوظيفة.
  - ٣. أدر مفتاح التحكم لعرض "MENU" ثم اضغط.
  - فنغط على مفتاح التحكم لأعلى/لأسفل لعرض "F/W Update" ثم اضغط يظهر "UPDATING? NO/YES".
- ٥. اضغط على مفتاح التحكم إلى اليمين لتحديد "YES" ثم اضغط لبدء التحديث. يظهر "Updating" أثناء التحديث ويظهر "Complete" عند الانتهاء. يستغرق الأمر ٤٠ ثانية تقريبًا لتحميل المُحدث.
  - ٦. عند بدء تشغيل ملف صوت أو ظهور "No Music Data" مرة أخرى، ارجع إلى "Checking the Firmware Version" وتحقق من عرض إصدار البرنامج "F/W Version: 2.16".

## الإجراءات

- یوصبی باستخدام ذاکرة USB کوسیطة تحدیث.
- لا يمكن التحديث إلى وسيطة قرص CD.
- عند استخدام مشغل صوت رقمي لإجراء التحديث، تأكد من ضبط المشغل على وضع MSD (جهاز تخزين كبير السعة). لا يمكن استخدام المشغل الذي لا يمكن ضبطه على وضع MSD في التحديث.
  - قد يتعذر التحديث مع بعض أجهزة القراءة متعددة البطاقات ومجموعة بطاقة الذاكرة.
    - · قد يستخدم مُحدث البرنامج بنسخه إلى جهاز يشتمل على ملفات صوت.
- تأكد من إيقاف المركبة في مكان آمن قبل التحديث. اترك المحرك قيد التشغيل لتجنب نفاد البطارية.
  لا توقف تشغيل المحرك أو طاقة مستقبل CD/USB أو تفك جهاز USB أثناء التحديث. فقد لا يمكن إجراء التحديث بشكل صحيح ومستقبل CD/USB وقد يصبح غير قابل للاستخدام.